## 8 À 128 POINTS

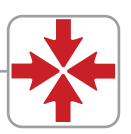

# **NOTICE D'INSTALLATION**

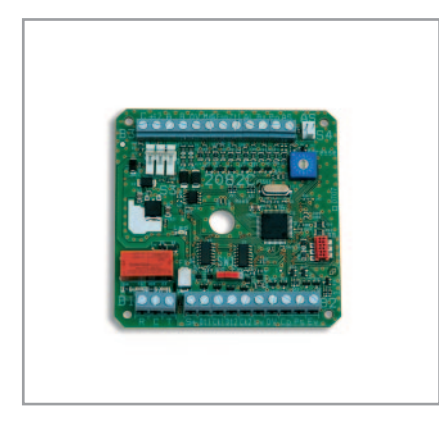

Version 205/...

# 2082C

## INTERFACE DE CONTRÔLE D'ACCÈS POUR CENTRALES HARMONIA

- Interface raccordable sur bus RS485
- jusqu'à 4 interfaces 2082C sur 2650 et 2660
- jusqu'à 8 interfaces 2082C sur 2680
- Gestion de 1 accès avec 2 entrées lecteurs
- Gestion des mises en/hors services

- Accepte les lecteurs Wiegand ou Clock&data
- Entrées contact de porte, Bouton-poussoir, évacuation
- Sorties alarme porte, pilotage Led, buzzer, reports
- Fonction SAS

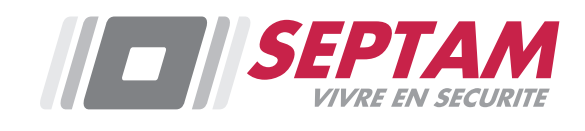

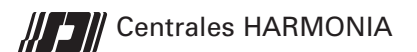

# **CHAPITRE 1 - DESCRIPTION**

# 1.1 PRÉSENTATION

### 1.1 Carte interface lecteur contrôle d'accès 2082C

La carte 2082C est montée dans un boîtier métallique beige. Utiliser le socle comme gabarit de perçage. L'interface 2082C, raccordée sur le bus RS485 de la centrale, permet de raccorder des têtes de lecture de contrôle d'accès afin de gérer l'accès au batiment protégé. Elle est capable de recevoir des lecteurs de diverses technologies (lecteurs de proximité, lecteurs biométriques, claviers à codes, etc ...) utilisant les protocoles de dialogues Clock&Data ou Wiegand.

Elle gère 1 accès avec 1 ou 2 lecteurs :

- 1 lecteur en entrée (ouverture de la porte)

- 1 lecteur en sortie (ouverture + MES du(des) secteur(s) de la centrale.

*Important :* Les 2 lecteurs doivent utiliser le même protocole (Clock&Data ou Wiegand).

Fonctions contrôle d'accès supportées

- Lecture de codes de 4 à 16 chiffres
- Protocole Clock&Data ISO
- Protocole Wiegand 26 et 40 bits
- 1 bouton poussoir de sortie NO
- Un contact de position de la porte NF
- Une entrée évacuation ou accès libre NF
- Une commande de la LED verte
- Une sortie d'alarme locale de porte ouverte

• Un buzzer d'alarme porte ouverte trop longtemps, et report de temporisation de MES secteur de la centrale.

- Des reports de signalisation de la centrale :
  - Energie (présence secteur EDF)
  - M/A du(des) secteur(s) associé(s) au lecteur
  - Contrôle de boucle du(des) secteur(s) associé(s) au lecteur
  - Alarme intrusion du(des) secteur(s) associé(s) au lecteur
- Sauvegarde des accès autorisés dans l'historique de la centrale (dans la limite des 500 événements du système)
- Droits et restrictions horaires par famille d'utilisateurs
- Modes de fonctionnement contrôlé, bloqué ou libre
- Mode secours paramétrable selon 4 modes (Badge compatible, Bloqué, Libre, Badge mémorisé)
- Commande de relais impulsionnel ou M/A (CRT)

Les raccordements s'effectuent sur des borniers à vis. Toutes les manipulations doivent se faire hors tension. La reconnaissance du 2082C est automatique à la mise sous tension de la centrale.

**Attention :** Seules les adresses 0 à 7 sont autorisées pour l'interface contrôle d'accès 2082C

**Attention :** Les adresses 8 à F offrent un fonctionnement différent de l'entrée lecteur 2, qui ne sert qu'aux mises en/hors de la centrale dès le premier "badgeage" sans retard.

Intégration de la carte 2082C dans les coffrets existants

Elle s'intègre dans la centrale 2660 (1 emplacement, si disponible),

ou dans la centrale 2680 (2 emplacements, si disponibles),

ou dans le boîtier d'alimentation 4520P (1 emplacement, si disponible),

ou dans le boîtier d'alimentation 4502M (2 emplacements, si disponibles),

ou dans le boîtier d'alimentation 4502G (4 emplacements, si disponibles).

La fixation s'effectue grâce à 4 entretoises en plastiques (fournies).

Fig. 40 : Plombage et autosurveillance du coffret du module 2082

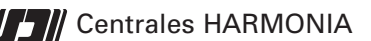

#### DESCIPTION

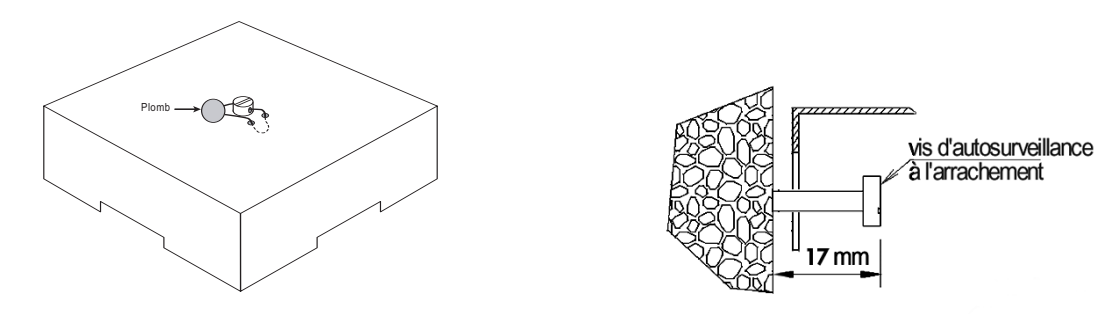

#### Fig. 41 : Détails de la carte 2082C

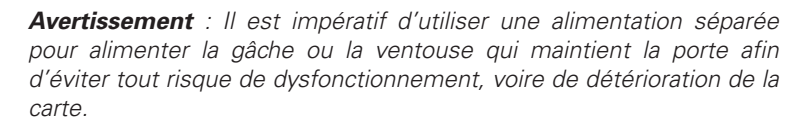

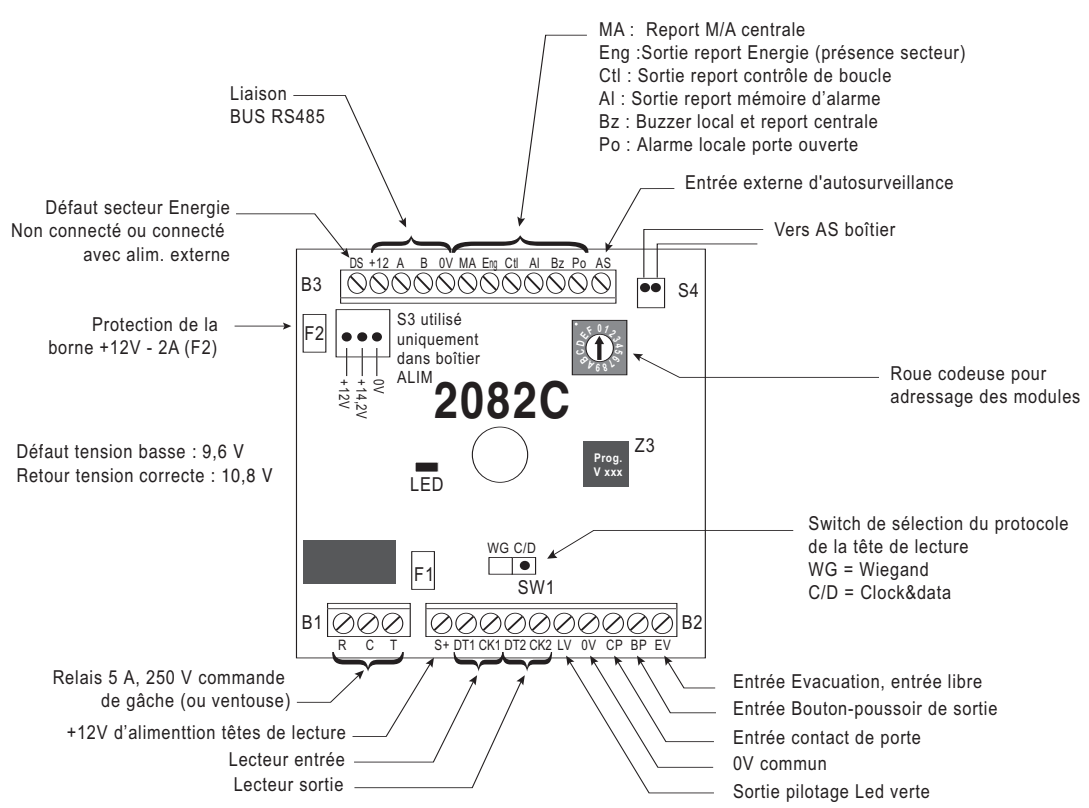

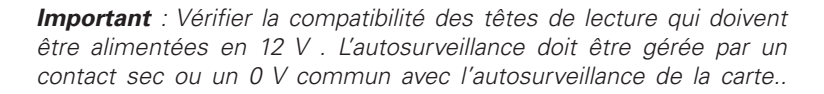

#### Fig. 42 : autosurveillance

Il est possible de raccorder l'autosurveillance des têtes de lecture entre les bornes AS et 0V du bornier B3. Dans ce cas, ne pas brancher le connecteur S4 à l'autosurveillance du boitier. La borne AS et le connecteur S4 sont raccordés en parallèle.

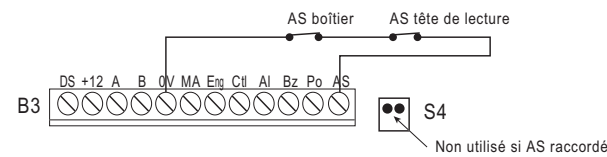

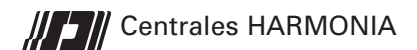

# **1.2 CARACTÉRISTIQUES TECHNIQUES**

## Interface contrôle d'accès 2082

|  | <ul> <li>Dimensions (en mm) :</li> <li>Poids :</li> <li>Fixation :</li> <li>Matériau :</li> <li>Domaine d'utilisation :</li> <li>Protection de l'enveloppe</li> <li>Autosurveillance à l'ouverture :</li> <li>Autosurveillance à l'arrachement :</li> <li>Alimentation principale :</li> <li>Consommation sous 12 vcc :</li> <li>Sorties alimentation tête de lecture :</li> <li>Capacité des contacts de relais :</li> <li>Sorties reports, alarme et buzzer :</li> <li>Sortie pilotage LED verte :</li> <li>Raccordement tête de lecture :</li> </ul> | H 150 - L 150 - P 65<br>0,4 kg<br>4 vis<br>Acier<br>Intérieur sec (-10 à 55°C)<br>IP30 - IK 07<br>Oui<br>Oui<br>Oui<br>Externe 12 Vcc<br>10 mA (+40 Ma pour relais actif)<br>1 A protégées par fusible réarmable<br>5 A (250 Vca)<br>Locales transistorisées - Apparition d'un 0 V 50 mA<br>Apparition d'un 0 V 50 mA<br>Interface TTL |
|--|----------------------------------------------------------------------------------------------------|----------------------------------------------------------------------------------------------------|
|--|----------------------------------------------------------------------------------------------------|----------------------------------------------------------------------------------------------------|

# CHAPITRE 2 - INSTALLATION ET RACCORDEMENT

## 2.7 RACCORDEMENT DE L'INTERFACE LECTEURS 2082C

#### • GÉNÉRALITÉS :

Les raccordements de l'interface contrôle d'accès doivent s'effectuer en 4 étapes :

- 1 Gestion des accès
- 2 Têtes de lecture
- 3 Relais d'ouverture de l'accès
- 4 Reports de signalisations

#### Recommandation

SEPTAM recommande vivement de ne pas monter de lecteur de proximité sur une surface métallique ou d'installer 2 lecteurs proximité dos à dos sur la même cloison.

#### Exemple de montage pour la gestion d'un accès en entrée/sortie avec 2 lecteurs

Nous partirons de cet exemple type pour expliquer les raccordements dans les lignes suivantes.

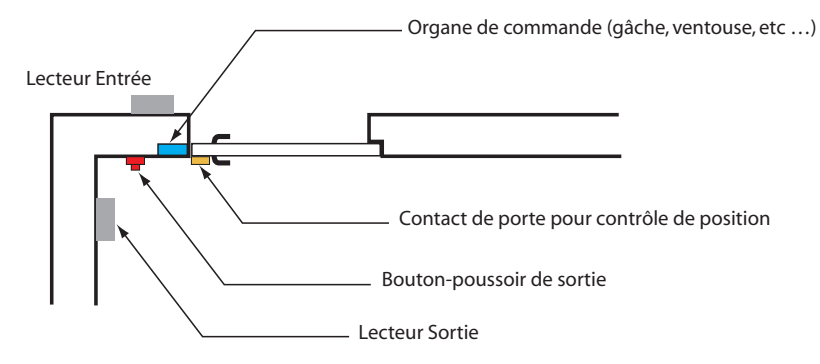

## 2.7.1 Gestion de l'accès

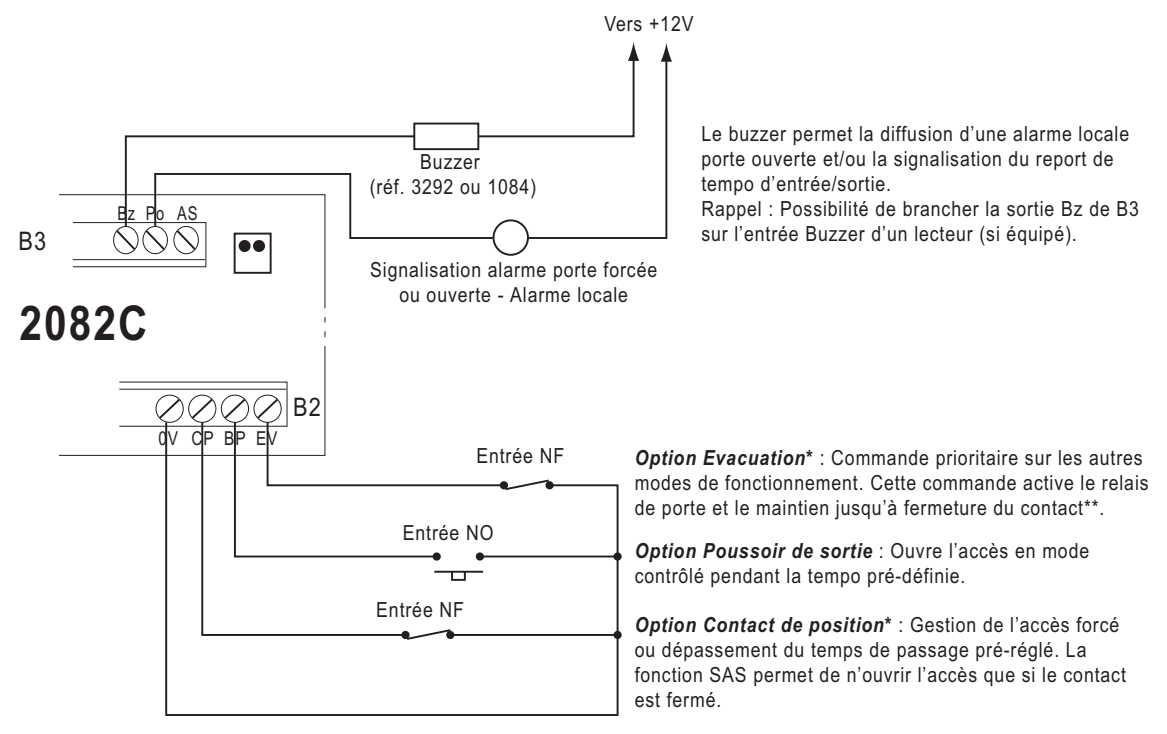

\* : Si les fonctions évacuation et contact de position ne sont pas utilisées, les bornes respectives doivent être reliées au 0V.
 \*\* : Attention aux gâches ou ventouses à émission qui ne supportent pas bien une tension permanente. Leur préférer des organes à rupture si ce type de fonction est envisagé.

## 2.7.2 Têtes de lecture

Commencer par basculer l'interrupteur SW1 pour choisir le protocole de la(des) tête(s) de lecture(s) :

- WG : interface WIEGAND

- C/D : interface Clock&data

2 entrées pour têtes de lecture sont disponibles. Dt1/Ck1 pour la gestion de l'accès en entrée et Dt2/Ck2 pour la gestion de l'accès en sortie et la mise en/hors service du(des secteur(s) de la centrale. Seul le lecteur 2 permet la mis en/hors service du système.

• En Wiegand brancher :

Le fil data 1 de la tête de lecture sur la borne Dt1 (ou Dt2)

Le fil data 0 de la tête de lecture sur la borne Ck1 (ou Ck2)

• En Clock&data brancher :

Le fil data de la tête de lecture sur la borne Dt1 (ou Dt2)

Le fil clock de la tête de lecture sur la borne Ck1 (ou Ck2)

**Attention :** Certains lecteurs nécessitent de polariser les signaux avec des résistances de 10 KOhms entre les bornes "Data" et "+12V" ainsi qu'entre les bornes "Clock" et "+12V". Voir préconisation du constructeur.

Fonctionnement de la sortie Led verte :

1 - Badge accepté : s'allume pendant 5 secondes

2 - Autorisation du passage en marche : Après les 5 sec., clignote pour autoriser la mise en marche de la centrale (temporisation de 10 sec.)

3 - Etat du lecteur :

- a) Etient : mode contrôlé (normal).
- b) allumé : mode libre (sans contrôle, port ouverte)
- c) clignotant : lecteur en mode secours.

Certains lecteurs disposent d'une led rouge et d'un buzzer pilotable par la centrale d'alarme.

### RACCORDEMENTS

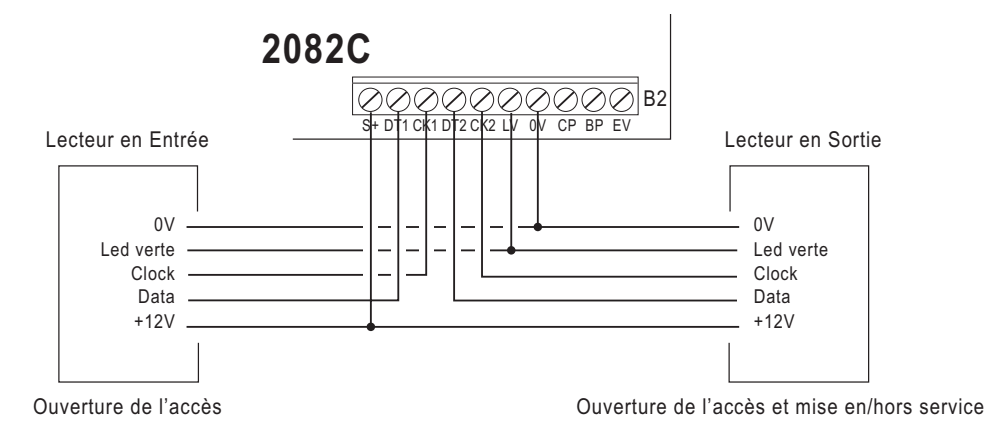

**Important :** La sortie d'alimentation S+ est en 12 V. Vérifier la compatibilité de la tête de lecture..

## 2.7.3 Relais de commande d'ouverture

Il est possible de raccorder une commande à émission (apparition de tension) ou à rupture (disparition de tension).

**Rappel :** Utiliser une alimentation séparée pour alimenter les gâches ou ventouses, la carte 2082C n'étant pas prévue à cet effet risque de mal fonctionner, voire d'être endommagée.

**Important :** Il est impératif de placer sur les bornes de l'organe commandé :

- Une diode pour une tension continue

- Un circuit RC pour une tension alternative

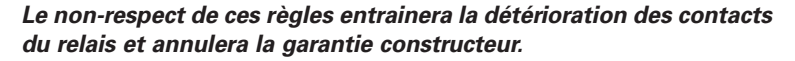

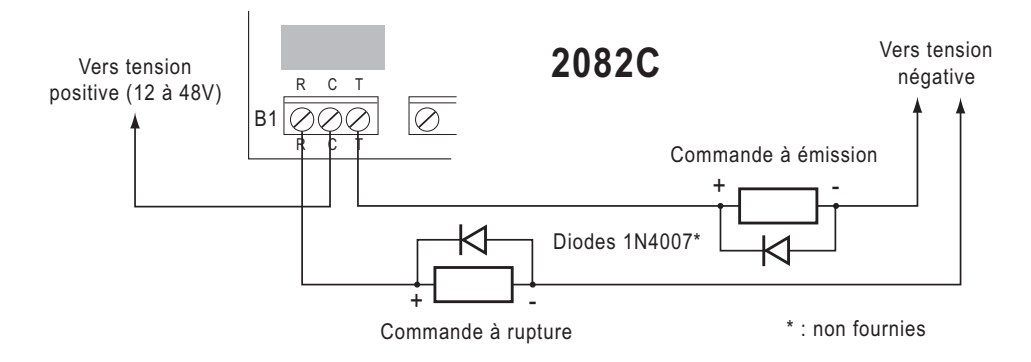

## 2.7.4 Reports de signalisation des secteurs de la centrale

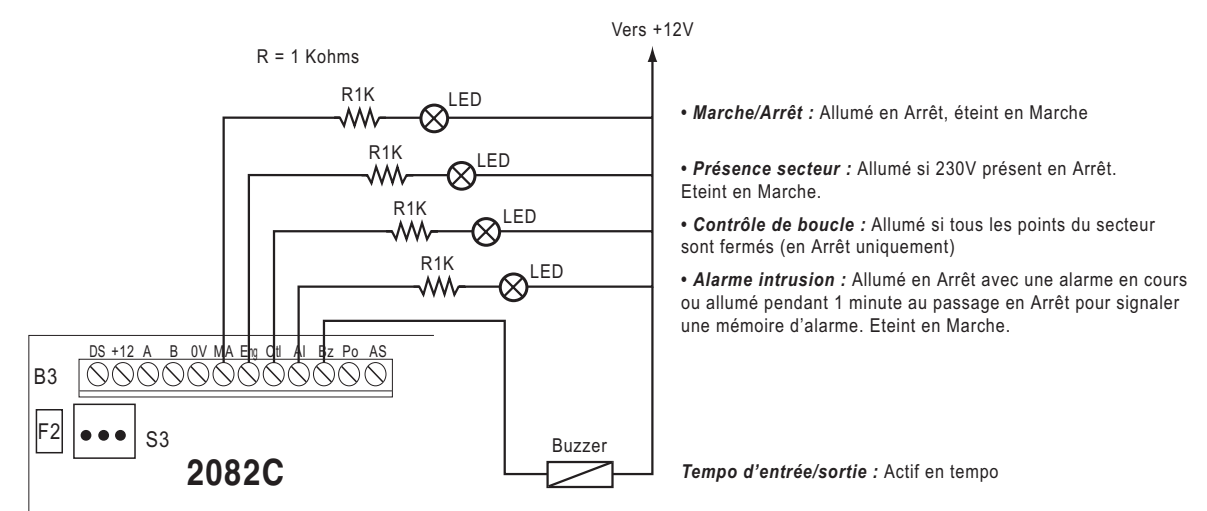

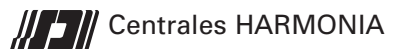

# CHAPITRE 3 - PARAMÉTRAGE

# **3.1 CONFIGURATION USINE**

Lors de la première mise sous tension ou après réinitialisation des paramètres, la centrale initialise les paramètres suivants :

## Interface lecteur contrôle d'accès 2082C 0 à 3 (2650/2660) 0 à 7 (2680)

2 - Contact Porte

| 1 - Autorisation de passage    | : 30 sec                                                  |
|--------------------------------|-----------------------------------------------------------|
| 2 - Alarme porte ouverte       | : 60 sec                                                  |
| 3 - Porte forcée               | : NON                                                     |
| 4 - Buzzer actif               | : NON                                                     |
| 3 - Temporisation relais       | : 10 sec                                                  |
| 4 - Accès libre                | : Non utilisé. Réservé à une évolution produit ultérieure |
| 5 - Centrale HS (mode secours) | : Badge compatible                                        |
| 6 - Badge mémorisé             | : Aucun                                                   |
| 7 - Longueur badge             | : 8 chiffres                                              |
| 8 - Fonction SAS               | : NON                                                     |
| 9 - Secteur                    | :                                                         |
|                                |                                                           |

# 3.2 ARBORESCENCE DU MENU

Le menu de paramétrage de l'interface de contrôle d'accès 2082C se présente ainsi :

#### 53=LECTEUR PROX.

- 1=LECT. PROX 0
  - 0=Ret.Lect.Prox
    - 1=Diagnostic
      - 0 = Fin diagnostic
      - 1 = Aff. num badge
      - 2 = Aff. position porte
      - 3 = Aff. alarme porte
      - 4 = Affi. poussoir sortie
      - 5 = Aff.commande evacuation
      - 6 = Affi. mode fonctionnement
      - 7 = Cde mode fonctionnement
      - 8 = Affi. version prog.
    - 2=Contact porte
      - 0 = Fin ct porte
        - 1 =Autor. passage
      - 2 = Alarme porte
      - 3 = Porte forcée
      - 4 = Buzzer actif
    - 3=Tempo. relais
    - 4=Accès libre (NON UTILISÉ)
    - 5=Centrale HS (Mode secours)
    - 6=Badge mémorisé
    - 7=Longueur badge
    - 8=Fonction SAS
  - 9=Secteur
- 2=LECT. PROX 1 (idem lecteur 0)
- ... 8=LECT. PROX 7 (idem lecteur 0)

## 3.3 MENU 53 = LECTEUR PROX.

Cette option permet de paramétrer les interfaces de contrôle d'accès de l'installation.

• 8 interfaces maximum sur l'installation, raccordées sur le bus RS485 (4 sur 2650/2660)

• 1 ou 2 lecteurs par interface commandant 1 seul accès en entrée, ou entrée + mise en/hors service, ou entré/sortie, ou entrée sortie + mise en/hors service. En effet, l'interface dispose de deux entrées pour lecteur ; la première commande l'ouverture uniquement, et la seconde commande l'ouverture et la mise en/hors service de l'alarme.

• Après présentation d'un badge autorisé, le relais d'ouverture est activé. La led verte est fixe pendant 5 secondes, puis clignote pendant 10 sec attendant une nouvelle présentation du badge pour mettre l'alarme en service. Si le système était déjà en Marche, la première présentation du badge actionne le relais d'ouverture et passe le(s) secteur(s) à l'arrêt.

- Chaque lecteur est associé à un secteur de la centrale
- Rappel : La famille "0" est autorisée sur tous les lecteurs et n'a pas de restriction horaire

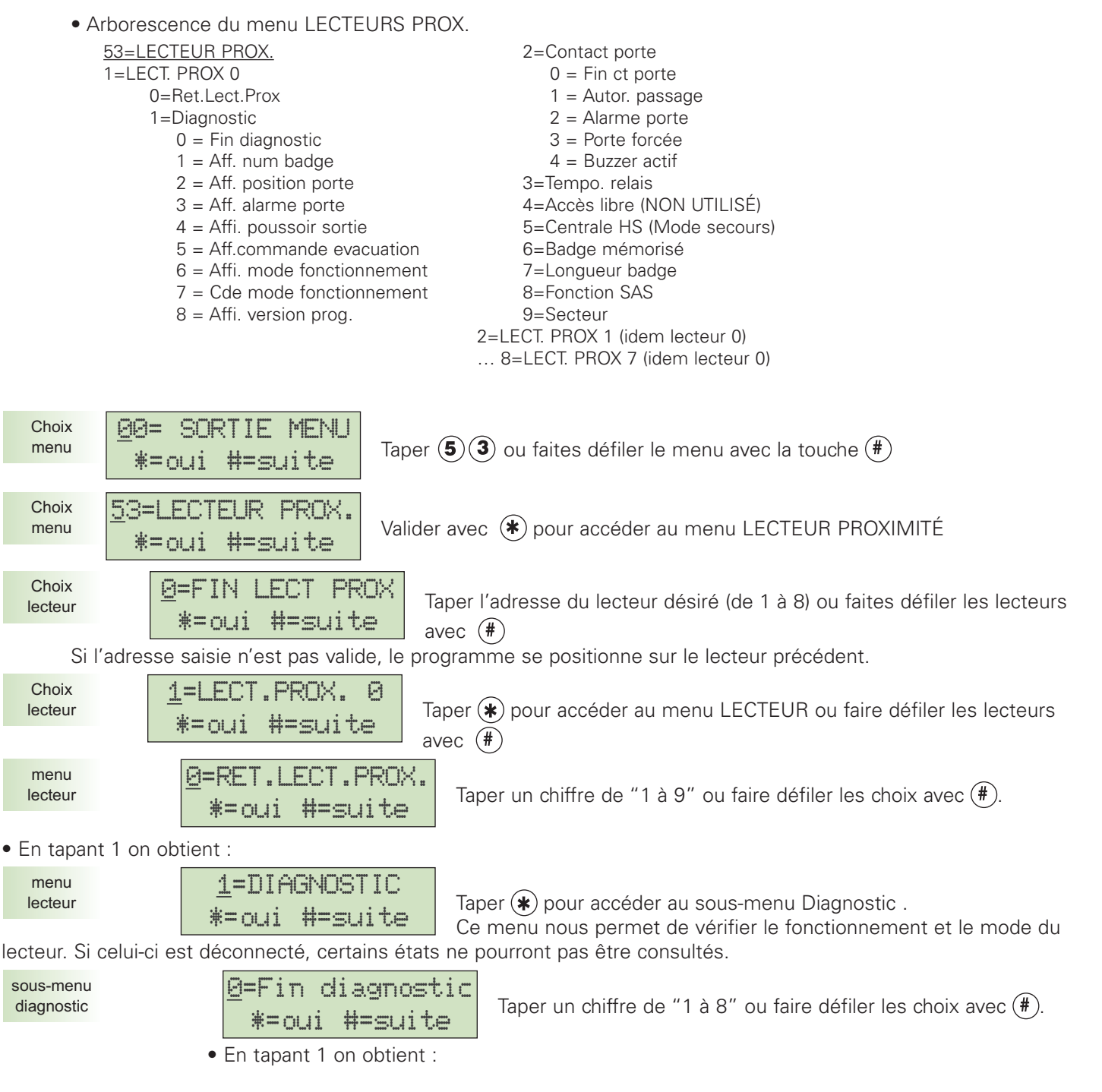

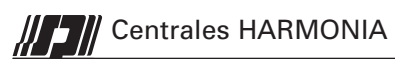

# PARAMÉTRAGE

| sous-menu<br>diagnostic   | 1=Aff.num.badge         *=oui       #=suite    Taper (*) pour vérifier les N° de badges ou faire défiler les choix avec (*).                                                                                                    |
|---------------------------|----------------------------------------------------------------------------------------------------|
| paramètre<br>aff.n°.badge | Image: Construction of the constructionQuand cet écran apparait, passer le badge à vérifier devant le<br>lecteur. Son numéro s'affiche. Ce menu permet de vérifier la<br>compatibilité des badges avec le lecteur en place.Taper (#) pour effacer l'affichage du dernier badge vérifié, ou (*) pour revenir au sous-menu<br>diagnostic.• En tapant 2 on obtient :                                                                                                    |
| sous-menu<br>diagnostic   | <b>2=contact porte</b><br><b>*=oui #=suite</b> Taper <b>*</b> pour vérifier la position de la porte ou faire défiler les choix avec <b>#</b> .                                                                                                    |
| paramètre<br>cont.porte   | CT porte fermée<br>*=fin @=ouvrir       Cet écran indique la position du contact (et donc de la porte.<br>3 affichages sont possibles :         CT porte fermée : Taper () pour ouvrir la gâche à distance (En mode contrôlé uniquement)<br>CT porte ouverte : Vérifier la raison de l'ouverture (obstruction accidentelle, malveillante, etc)                                                                                                    |
|                           | CT porte inconnu : Le lecteur est déconnecté.<br>Taper (*) pour revenir à l'écran précédent.<br>• En tapant 3 on obtient :                                                                                                    |
| sous-menu<br>diagnostic   | <u>3</u> =alarme porte       Taper (*) pour vérifier si la porte est en alarme ou faire défiler les choix avec (#).                                                                                                    |
| paramètre<br>alarm.porte  | Taper (*) pour revenir à l'écran précédent.                                                                                                    |
| paramètre<br>alarm.porte  | <ul> <li>Alarme en cours<br/>*=fin         <ul> <li>En tapant 4 on obtient :</li> </ul> </li> <li>Apparait si l'accès est en défaut, à savoir, le temps de passage paramétré a été dépassé (accès toujours ouvert) ou, la porte a été forcée (voir plus loin Contact Porte=&gt;porte forcée.</li> </ul>                                                                                                    |
| sous-menu<br>diagnostic   | 4=Poussoir sort.         *=oui #=suite         Taper * pour vérifier l'état du bouton-poussoir ou faire défiler         les choix avec #.                                                                                                    |
| paramètre<br>poussoir     | Poussoin fermé<br>★=fin<br>• En tapant 5 on obtient :<br>• En tapant 5 on obtient :                                                                                                    |
| sous-menu<br>diagnostic   | 5=Aff.evacuation         *=oui #=suite         Taper * pour vérifier l'état de la commande d'évacuation ou faire défiler les choix avec #.                                                                                                    |
| paramètre<br>Evac. cde    | Evac.cde ouvert<br>*=fin<br>Indication de l'état de la commande d'évacuation, ouvert ou<br>fermé. Si elle est ouverte, le lecteur est en mode libre et la                                                                                                    |
| led verte e               | est allumée fixe. Si elle est fermée, le mode normal est activé et la led verte est éteinte. Taper 🏶 pour quitter<br>• En tapant 6 on obtient :                                                                                                    |
| sous-menu<br>diagnostic   | <b><u>6</u>=Mode fonction.</b><br><b>*=oui #=suite</b><br>Taper <b>*</b> pour VÉRIFIER le mode de fonctionnement activé ou faire défiler les choix avec <b>#</b> .                                                                                                    |
| paramètre<br>Affich. mode | Accès controlé<br>*=fin       Taper * pour revenir à l'écran précédent.<br>3 modes de fonctionnement sont possibles :<br>3 modes de fonctionnement sont possibles :<br>3 modes de fonctionnement sont possibles :<br>4 ccès libre"         "Accès libre"       : Gestion horaire des utilisateurs (mode dit "normal")         "Accès bloqué"       : Accès déverrouillé (La led verte du lecteur est allumée fixe)         "Accès inconnu"       : L'accès est verrouillé         • En tapant 7 on obtient : |

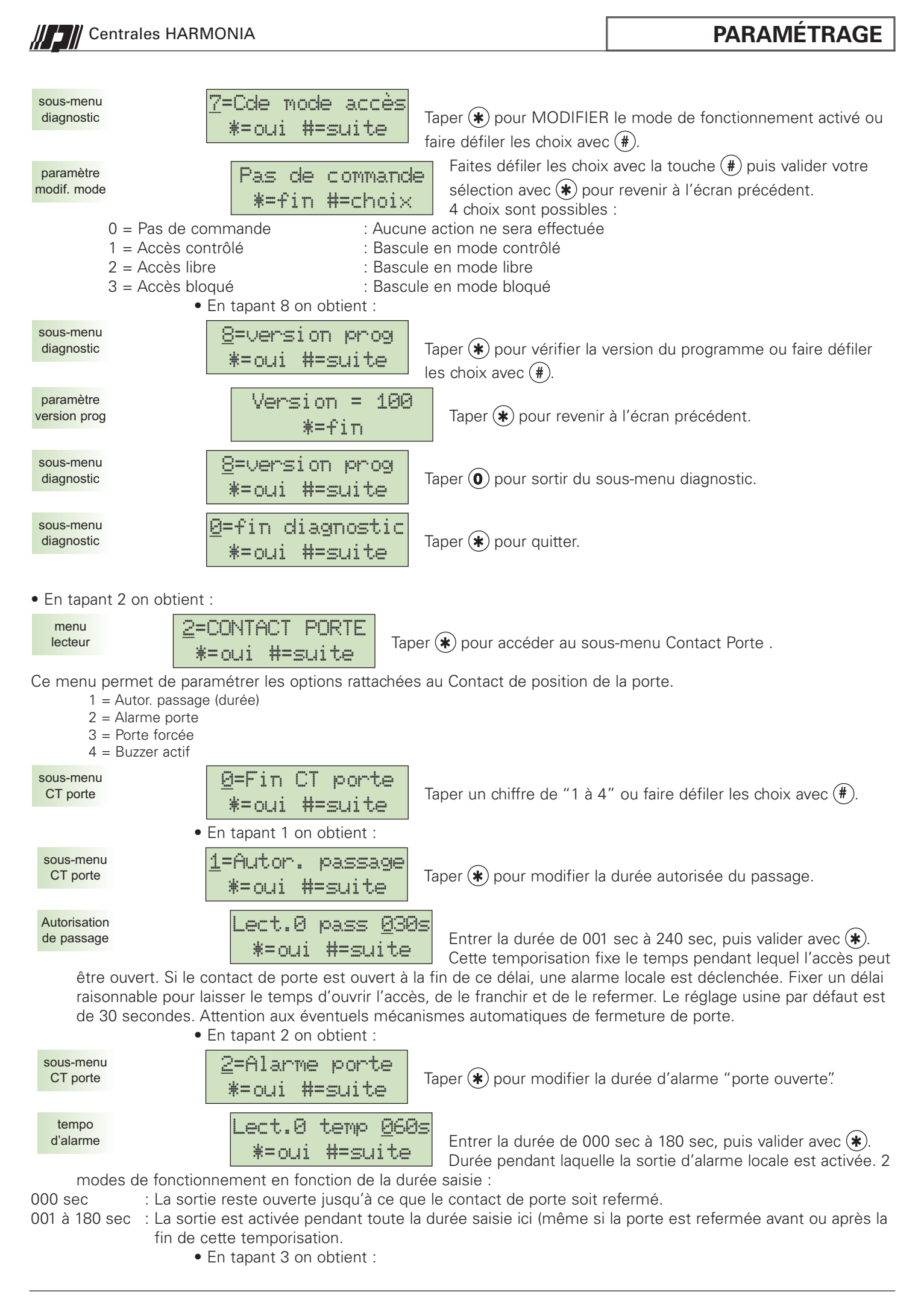

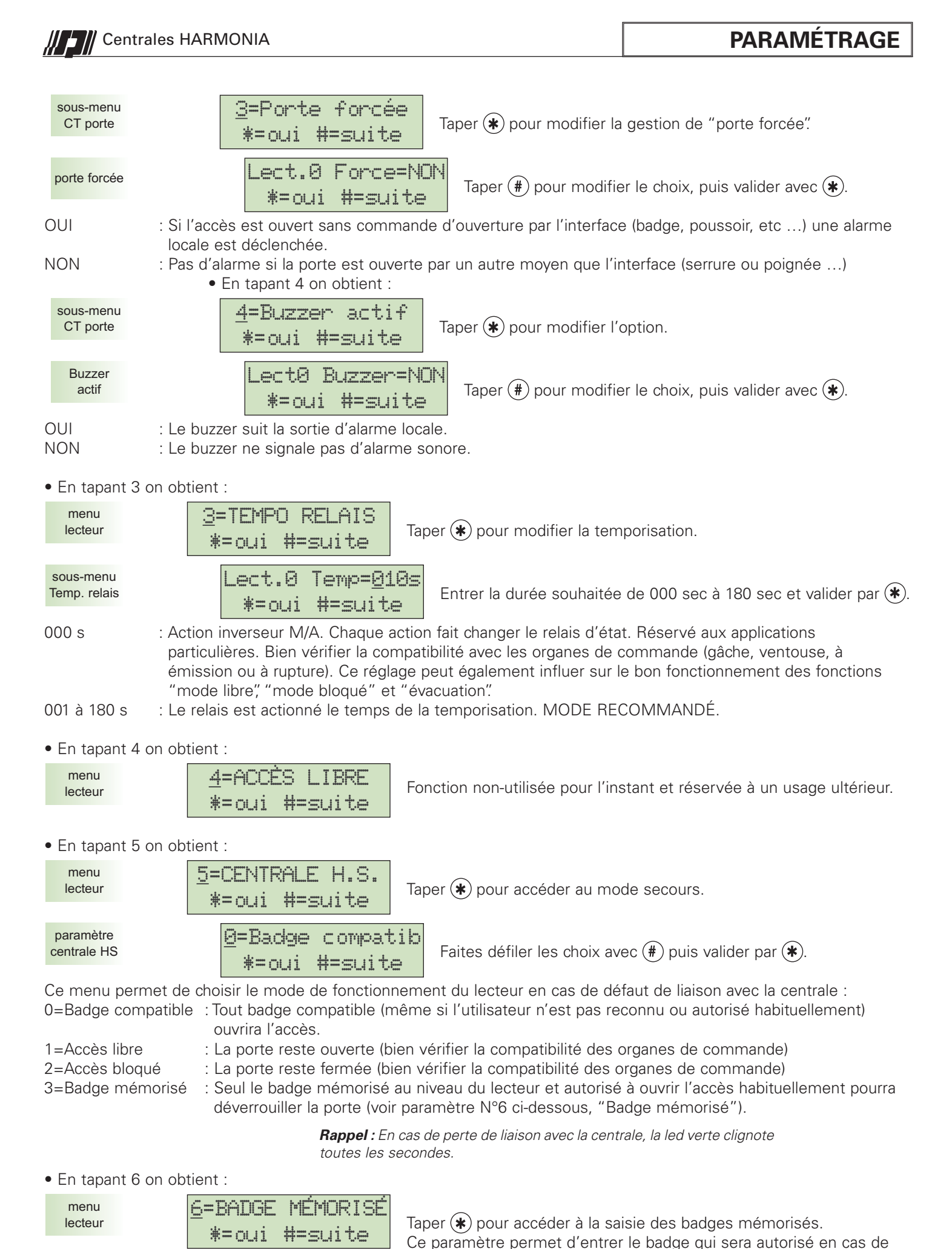

rupture de liaison avec la centrale (mode secours=>badge mémorisé).

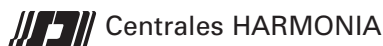

## PARAMÉTRAGE

Ceci permet de choisir la personne autorisée à accéder en mode secours. Ici, un seul badge peut être déclaré.

badge mémorisé

\*=oui #=efface

Entrer le numéro de badge de 1 à 16 chiffres. Pour l'effacer, taper (#). Après la saisie, valider par (\*).

lci, il est impératif de saisir la totalité des chiffres du badge, y compris tous les "0" devant le numéro. En mode secours, le lecteur compare le numéro du badge lu avec celui mémorisé ici et n'autorise l'accès que si la correspondance exacte est établie.

#### • En tapant 7 on obtient :

| menu<br>lecteur         | <b><u>7</u>=LONGUEUR BADGE</b><br><b>*=oui #=suite</b><br>Taper <b>*</b> pour accéder à la saisie de longueur de badge. |   |
|-------------------------|----------------------------------------------------------------------------------------------------|---|
| paramètre<br>long badge | Long badge = <u>08</u><br>*=oui Entrer la longueur souhaitée (04 à 16 chiffres) puis valider par (                      | * |

Ce menu permet de simplifier la saisie des badges dans le menu utilisateur.

Exemple :

Numéro de badge complet : 0000 42958453 9085

Si l'on choisit comme longueur de badge "4", alors l'utilisateur n'a que "9085" à saisir pour enregistrer le badge. En effet, il n'est pas indispensable de prendre l'ensemble du numéro de badge, les 4 derniers chiffres offrant un niveau de sécurité minimum satisfaisant. Dans le cas où des badges font partie de la même série, les premiers chiffres sont identiques.

> **Attention :** La longueur des numéros de badges doit être cohérente pour tous les lecteurs susceptibles d'être utilisés par la(ou les) même(e) famille(s) d'utilisateurs. Autrement-dit, un même utilisateur ne peut pas avoir accès à un lecteur dont la longueur de badge est réglée à 4 et à une autre où elle est réglée à 6 chiffres.

> **Cas particulier :** Dans le cas d'un lecteur de codes (clavier) raccordé sur l'interface 2082C, la longueur du badge est la longueur du code utilisateur.

• En tapant 8 on obtient :

NON

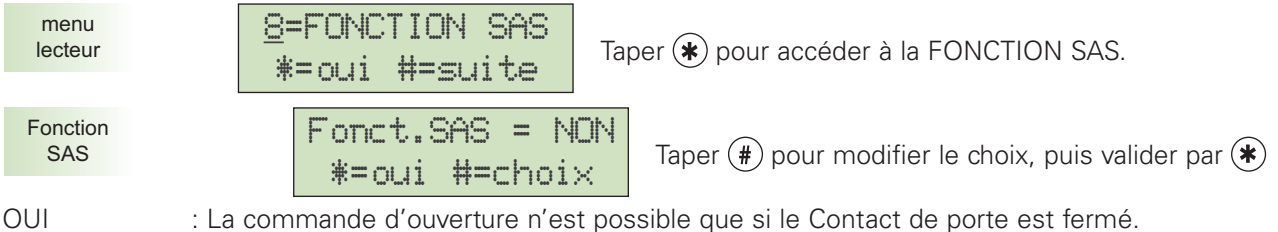

: La commande d'ouverture ne tient pas compte du Contact de porte.

#### Exemple pratique 1 : SAS type "BANCAIRE"

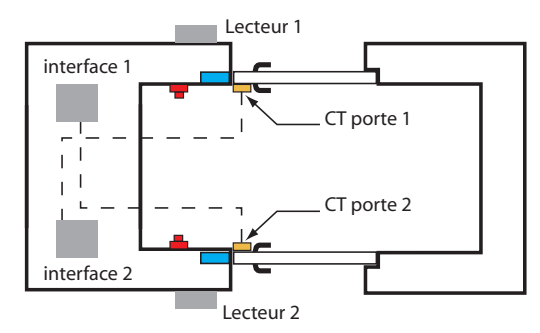

Utilisation dans un sas d'entrée avec 2 cartes interfaces équipées chacune d'une tête de lecture.

Le contact monté sur la porte 1 est raccordé sur l'entrée Contact de porte de l'interface 2 et inversement. Ainsi chacune des interfaces n'autorisera l'accès que si l'autre est fermé.

Dans l'exemple ci-contre, les boutons poussoirs également seront inhibés si l'autre porte reste ouverte.

#### Exemple pratique 2 : Badge + clé

Comme l'entrée Contact de Porte conditionne l'ouverture du relais, elle peut être pilotée par une serrure électronique et ainsi nécessiter que l'accès ne soit ouvert que par une personne ayant la clé pour décondamner l'accès.

#### Exemple pratique 3 : Badge uniquement si le système est à l'arrêt

Comme l'entrée Contact de Porte conditionne l'ouverture du relais, elle peut être pilotée n'importe que système d'alarme (y compris une sortie "en marche" ou "en arrêt" de la centrale Harmonia) interdisant l'accès dans certaines conditions, ici entièrement paramétrables..

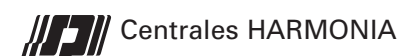

• En tapant 9 on obtient :

| menu<br>lecteur  |  |
|------------------|--|
| Choix<br>secteur |  |

| <u>9</u> =SECTEUR<br>*=oui #=suite | Taper (*) pour associer le lecteur à un ou plusieurs secteurs.                                                        |
|------------------------------------|----------------------------------------------------------------------------------------------------|
| Lp0 Sec<br>*=oui #=choix           | A l'aide des touches "1" à "8", entrer les secteurs auxqu<br>associé le lecteur courrant. Valider votre choix par (*) |

1" à "8", entrer les secteurs auxquels sera rant. Valider votre choix par 🖈

Chaque lecteur peut être affecté à un ou plusieurs secteurs permettant ainsi un croisement intelligent entre les lecteurs, les secteurs et les familles d'utilisateurs.

Procéder de la même façon pour les autres lecteurs prox raccordés sur l'installation

| Choix<br>lecteur | <u>1</u> =LECT PROX 2 <b>*=oui #=suite</b> Valider avec <b>0</b> pour revenir au menu généra   |
|------------------|------------------------------------------------------------------------------------------------|
| Choix<br>lecteur | <u>@=FIN LECT PROX</u> *=oui #=suite         Valider avec * pour SORTIR                        |
| Choix<br>menu    | OB       SORTIE       MENU         *=oui       #=suite       Valider avec       * pour QUITTER |

# ANNEXE : GRILLES DE PARAMÉTRAGE

## <u>31 = FAMILLES</u>

\* : CHOIX POSSIBLES : Non - Badge - Code - Badge + code

| Numéro | Libellé<br>16 caractères max. | Droits | Restriction | Choix secteur<br>OUI - NON | Secteur | Val. horloge |  |
|--------|-------------------------------|--------|-------------|----------------------------|---------|--------------|--|
| 1      |                               |        |             |                            |         |              |  |
| 2      |                               |        |             |                            |         |              |  |
| 3      |                               |        |             |                            |         |              |  |
| 4      |                               |        |             |                            |         |              |  |
| 5      |                               |        |             |                            |         |              |  |
| 6      |                               |        |             |                            |         |              |  |
| 7      |                               |        |             |                            |         |              |  |
| 8      |                               |        |             |                            |         |              |  |
| 9      |                               |        |             |                            |         |              |  |

#### Grilles horraires des familles

Si l'autorisation horaire est validée pour plusieurs familles, photocopiez ce tableau autant de fois que nécessaire

| PAS HORAIRE | ES   |                           |       |
|-------------|------|---------------------------|-------|
| Pas N°      | Jour | Autorisation<br>OUI - NON | Heure |
| 01          |      |                           |       |
| 02          |      |                           |       |
| 03          |      |                           |       |
| 04          |      |                           |       |
| 05          |      |                           |       |
| 06          |      |                           |       |
| 07          |      |                           |       |
| 08          |      |                           |       |
| 09          |      |                           |       |
| 10          |      |                           |       |
| 11          |      |                           |       |
| 12          |      |                           |       |
| 13          |      |                           |       |
| 14          |      |                           |       |
| 15          |      |                           |       |
| 16          |      |                           |       |
| 17          |      |                           |       |
| 18          |      |                           |       |
| 19          |      |                           |       |
| 20          |      |                           |       |

## 53 = LECTEUR PROX.

| Adresse LECTEUR                    | Ad | Ad | Ad | Ad | Ad | Ad | Ad | Ad |
|------------------------------------|----|----|----|----|----|----|----|----|
| Libellé                            |    |    |    |    |    |    |    |    |
| Autorisation de pasage (1 à 240 s) |    |    |    |    |    |    |    |    |
| Alarme porte ouverte (0 à 180 s)   |    |    |    |    |    |    |    |    |
| Porte forcée (OUI - NON)           |    |    |    |    |    |    |    |    |
| Buzzer porte (OUI - NON)           |    |    |    |    |    |    |    |    |
| Accès libre NON UTILISÉ            | X  | Х  | Х  | Х  | Х  | Х  | Х  | Х  |
| Centrale HS * (Mode secours)       |    |    |    |    |    |    |    |    |
| Longueur N° de badge (4 à 16)      |    |    |    |    |    |    |    |    |
| Fonction SAS (OUI - NON)           |    |    |    |    |    |    |    |    |
| N° secteurs associés               |    |    |    |    |    |    |    |    |

\* : CHOIX POSSIBLES : Badge compatible - Accès libre - Accès bloqué - Badge mémorisé